## HƯỚNG DẪN ĐĂNG KÝ TÀI KHOẢN DOANH NGHIỆP

## Nội dung yêu cầu:

- Doanh nghiệp sở hữu USB ký số, chứng thư trong USB ký số còn hạn và đang được sử dụng.

- USB được cắm và thiết bị máy tính.

- Thiết bị máy tính được cài Driver USB ký số

*Bước 1:* Truy cập Hệ thống thông tin giải quyết thủ tục hành chính tỉnh Bình Định tại : <u>https://dichvucong.binhdinh.gov.vn</u>. Tại màn hình trang chủ click chọn [Đăng ký]

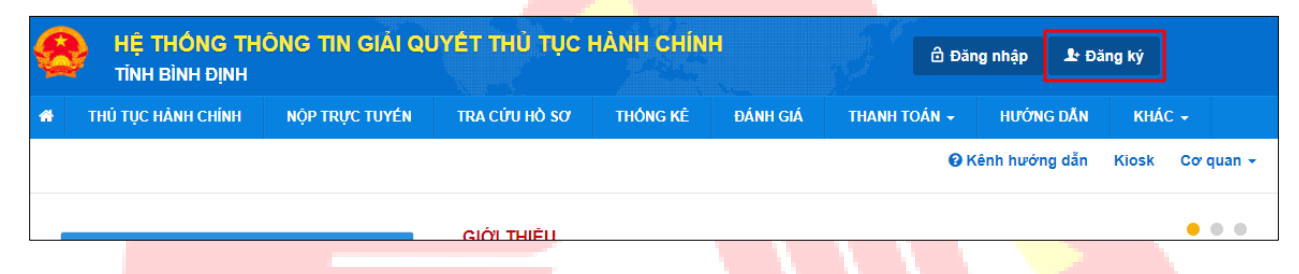

*Bước 2:* Tại màn hình "**Chọn phương thức đăng ký**" → Chọn đối tượng đăng ký tài khoản là "**Doanh nghiệp**" → Doanh nghiệp Chọn "**USB ký số**".

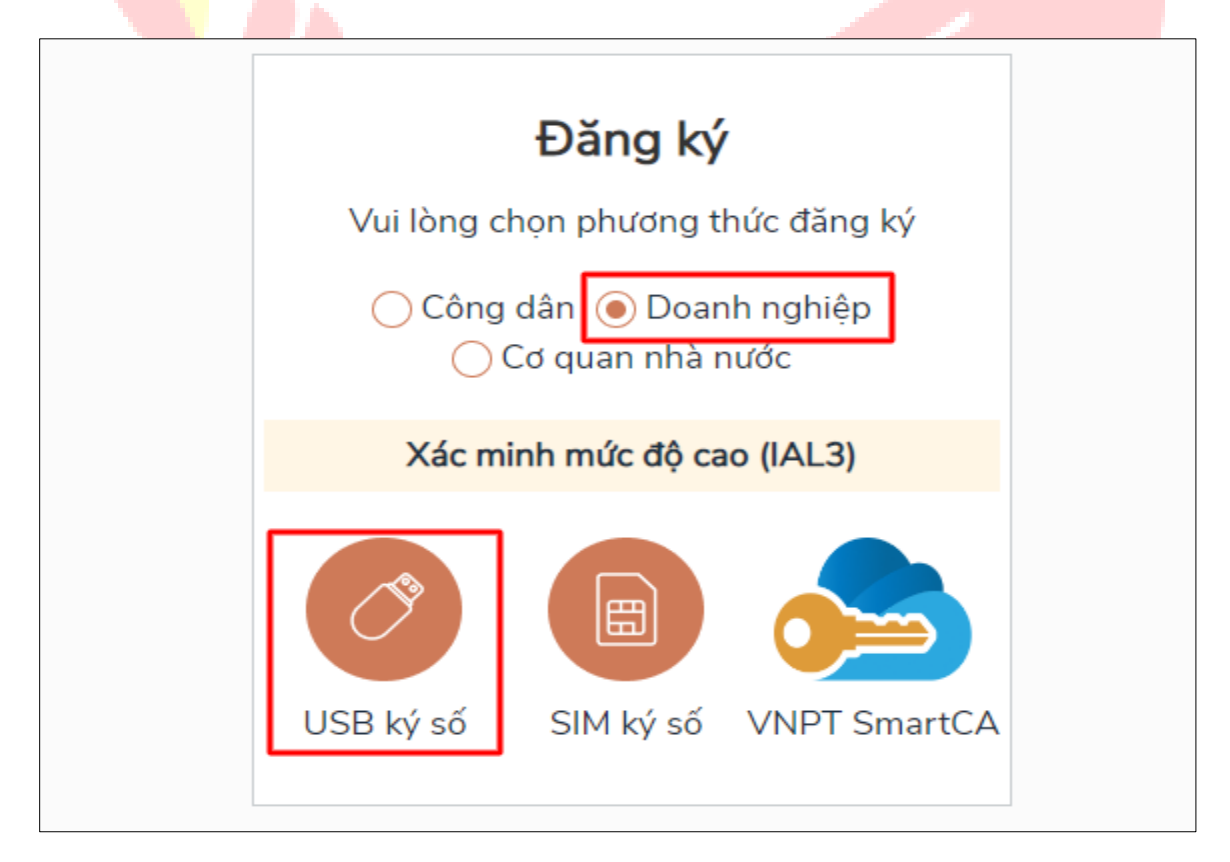

**Bước 3:** Tại màn hình Đăng ký bằng USB ký số → Doanh nghiệp nhấn **[Đăng ký].** 

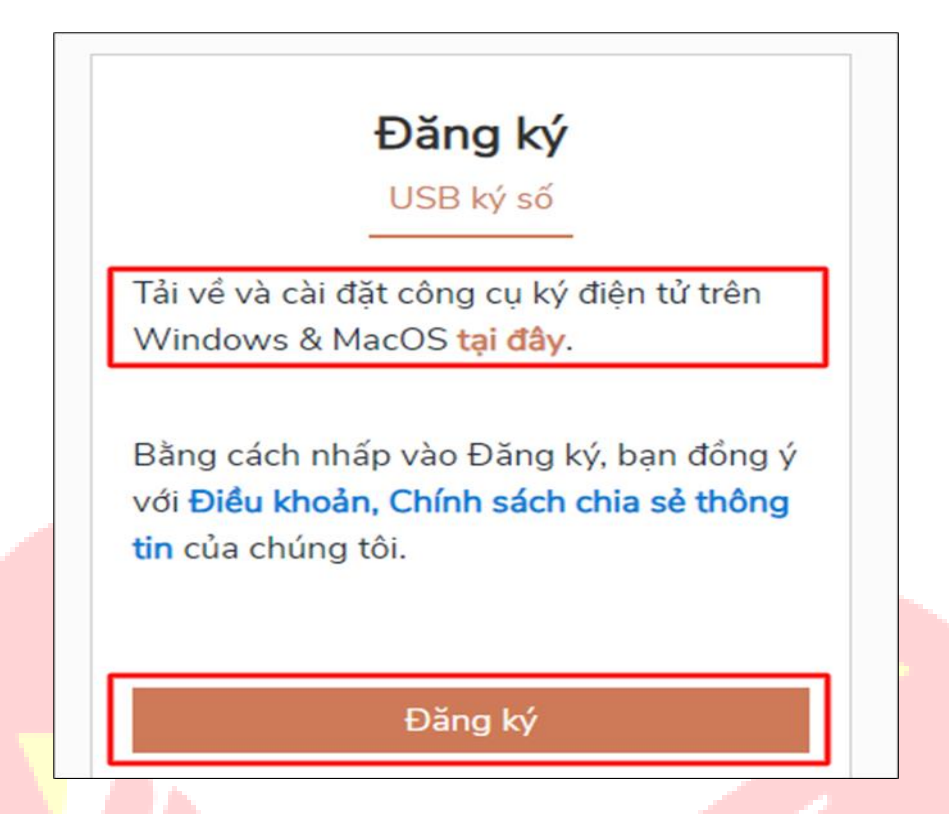

## Lưu ý:

- Trường hợp thiết bị truy cập chưa được cài Plugin → Tổ chức / Doanh nghiệp click tải công cụ ký điện tử plugin tương ứng với thiết bị và cài lên máy tính. Tại địa chỉ: <u>https://dichvucong.gov.vn/p/home/dvc-phan-mem-ho-tro.html</u>

- Trường hợp thiết bị chưa nhận USB ký số  $\rightarrow$  Doanh nghiệp thực hiện cài Driver cho USB ký số (Click vào USB  $\rightarrow$  Click Setup để thực hiện cài đặt) sau đó nhấn [**Đăng ký**].

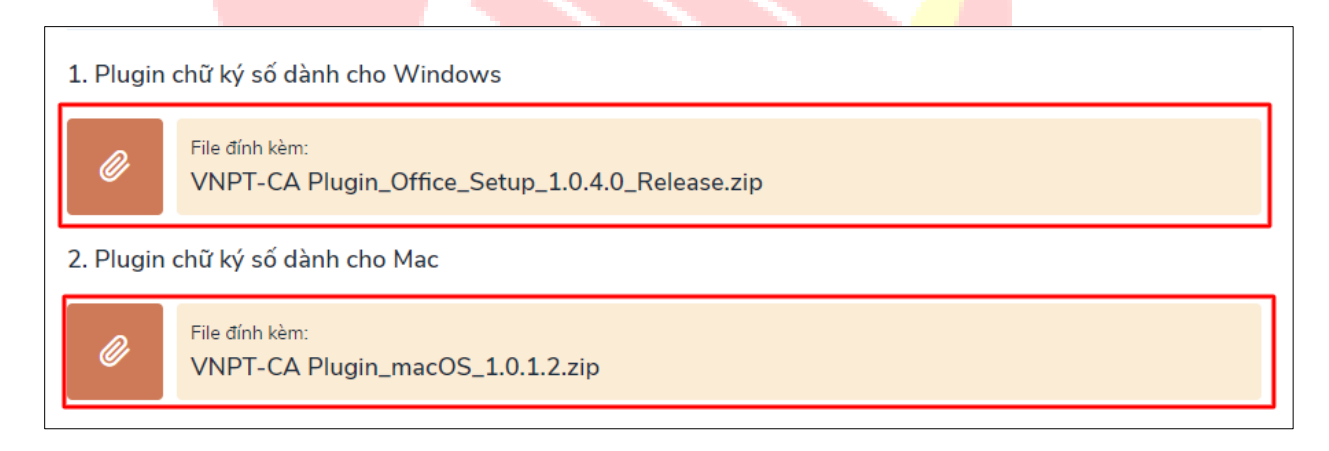

Sau khi đăng ký, hệ thống hiển thị thông báo của USB ký số Doanh nghiệp chọn **"OK"** 

| Windows | Security                  | ×                |  |
|---------|---------------------------|------------------|--|
| Danh    | sách chứng thư số         | Ő                |  |
| Chọn ch | ứng thư số của bạn        | e                |  |
|         | LÊ MINH PHƯƠNG            | 0                |  |
| ت       | Issuer: NEWTEL-CA v2      |                  |  |
|         | Valid From: 4/25/2019 t   | o 4/24/2020      |  |
|         | Click here to view certif | icate properties |  |
|         |                           |                  |  |
|         | OK                        | Cancel           |  |
|         |                           |                  |  |

Hiển thị màn hình nhập mã Pin của USB ký số, người dùng nhập mã pin và nhấn [**Đăng nhập**]

|                       | - C | 100 |
|-----------------------|-----|-----|
| Kiểm tra mã PIN       | >   | <   |
| Xác nhận mã PIN:      |     |     |
| Mã PIN:               |     |     |
| 🗌 Sử dụng bàn phím ảo |     |     |
| Đăng nhập             | Hủy |     |
|                       |     |     |

**Bước 4:** Tại hệ thống đăng ký hiển thị các thông tin của Doanh nghiệp được lấy từ USB ký số  $\rightarrow$  Doanh nghiệp điền email và nhấn [**Đăng ký**] để hoàn thành đăng ký tài khoản.

Chú ý:

- Trường email bắt buộc nhập đối với tài khoản Doanh nghiệp. Tài khoản được đăng ký bằng USB ký số sẽ ở mức xác minh cao nhất là mức 3.

- Đối với Doanh nghiệp kiểm tra trùng tài khoản sẽ dựa vào Mã số thuế của Doanh nghiệp

|                                                | Kết nối, cung cấp thông tin và dịch vụ công mọi lúc, mọi nơi          |            |  |
|------------------------------------------------|-----------------------------------------------------------------------|------------|--|
|                                                | Đăng ký                                                               |            |  |
|                                                |                                                                       |            |  |
| Tên doanh n                                    | ighiệp                                                                |            |  |
| TẬP ĐOÀN CÔNG NGHIỆP - VIỄN THÔNG VIETTEL TEST |                                                                       |            |  |
| Ngày hiệu lụ                                   | /c                                                                    |            |  |
| 3/20/2019                                      |                                                                       |            |  |
| Ngày hết hạ                                    | n                                                                     |            |  |
| 3/19/2020                                      |                                                                       |            |  |
| Tên CA                                         |                                                                       |            |  |
| Viettel-CA                                     |                                                                       |            |  |
| Email *                                        |                                                                       |            |  |
| Nhập emai                                      | il của bạn                                                            |            |  |
| Nhập mã xá                                     | c thực *                                                              |            |  |
| Nhập mã x                                      | tác thực 1g4o2s                                                       | S          |  |
| Bằng cách n<br>thông tin củ                    | nhấp vào Đăng ký, bạn đồng ý với Điều khoản, Chính sá<br>ia chúng tôi | ch chia sẻ |  |
|                                                | Đăng ký                                                               |            |  |

(Giao diện hiển thị thông tin đăng ký của Doanh nghiệp)